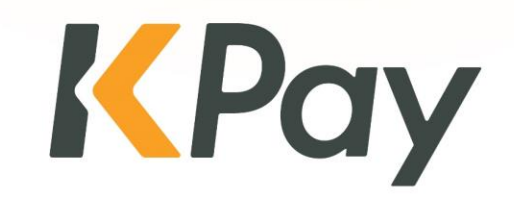

## KPay Smart POS Terminal User guide

v2.2 | Last update 22 Mar 2024

© KPay Merchant Service (Singapore) Pte Limited and its subsidiaries

## **Overview of KPay Smart POS Terminal**

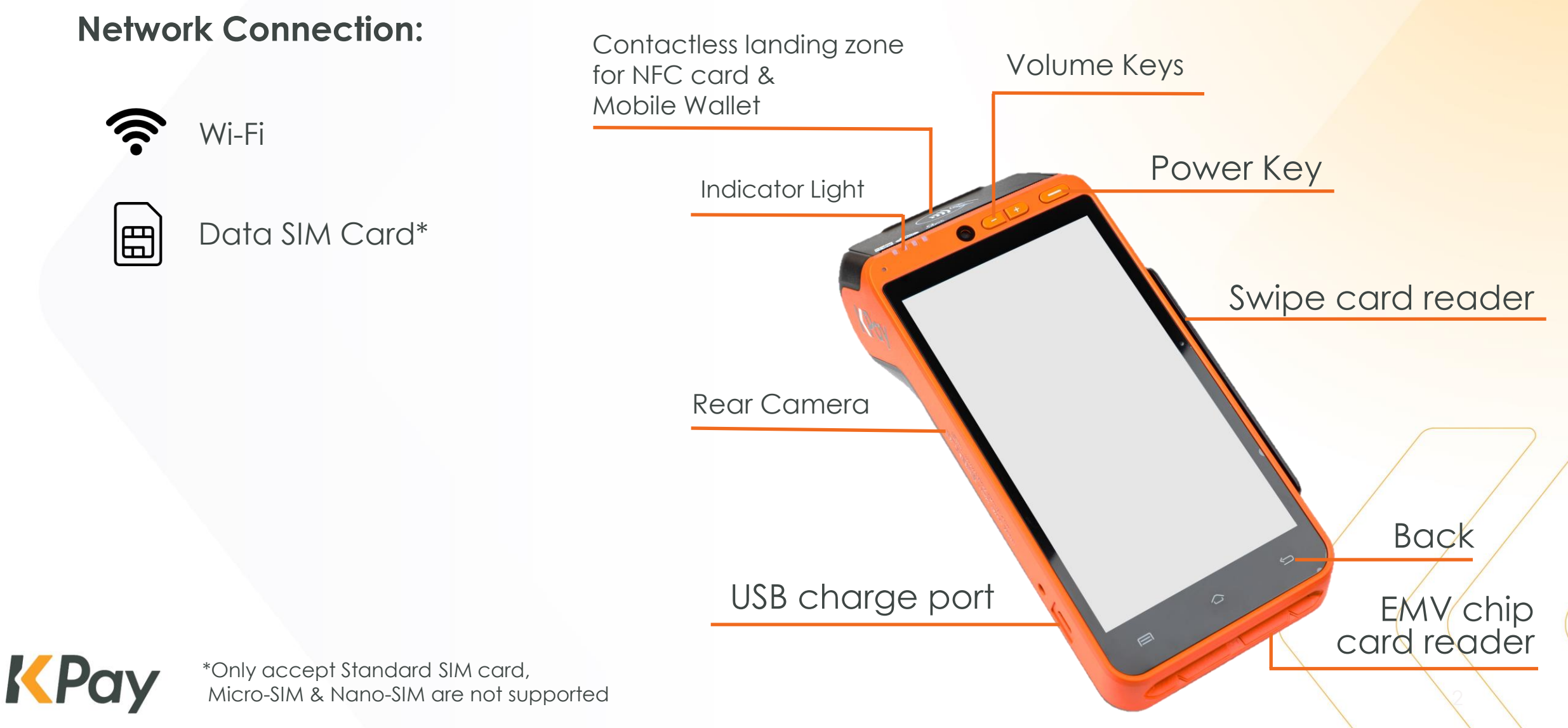

© KPay Merchant Service (Singapore) Pte Limited and its subsidiaries

## POS Terminal – Installing paper roll

- > Open the paper tray
- Insert the paper roll with the printable side up as shown.

The end of the paper roll should stay close to the tooth of the POS Terminal

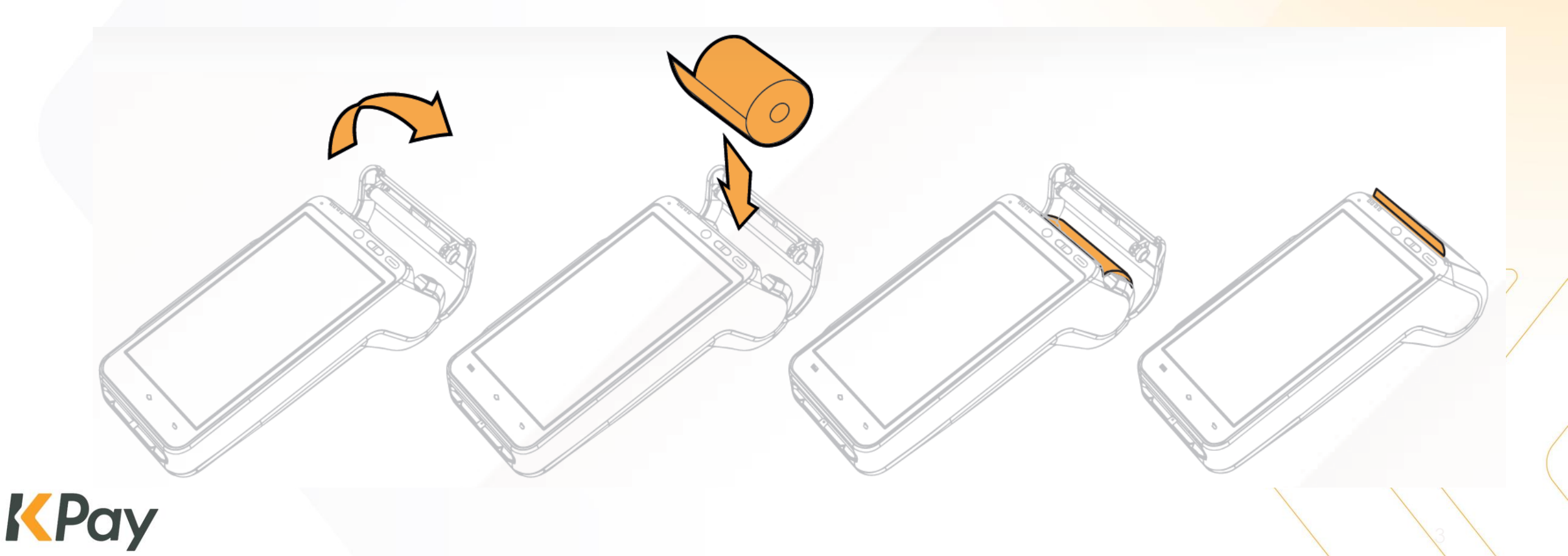

## System Login

### **Connect Wi-Fi**

> Open "Settings" to connect Wi-Fi

### **Insert SIM card**

- > Open the battery trap door
- Insert 4G Standard SIM card

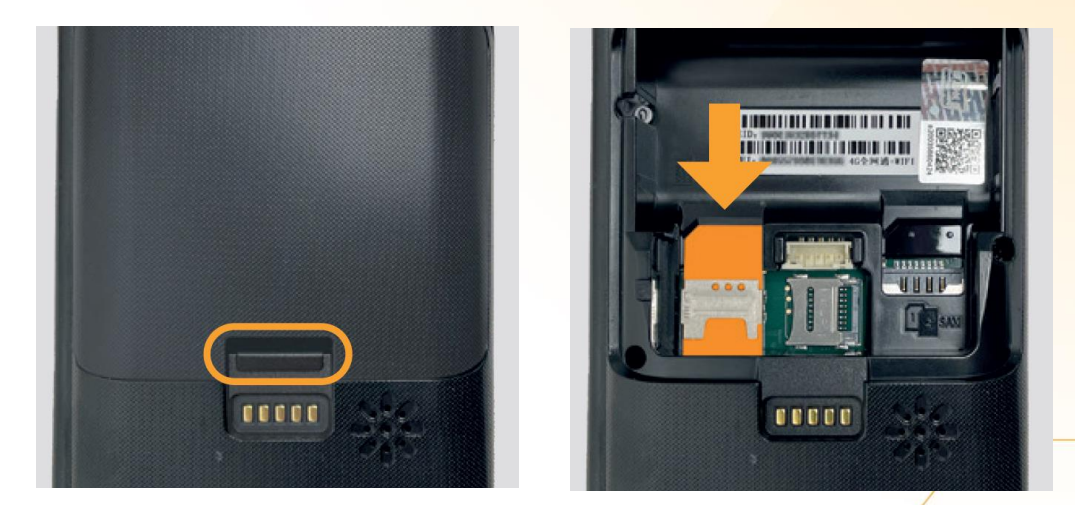

Press "Allinpay SG" to launch the KPay Smart POS

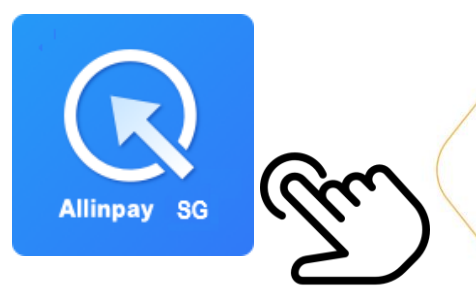

**K**Pay

## Sale Transaction

(Credit Card / NFC / Mobile Wallet contactless payment)

| Press Press Confirm Credit card details                                                                                                    | 3       Image: Constrained of the second of the second of th                           | Back Sale<br>Please Enter The Amount<br>SGD 0.00<br>TIP 0.00<br>TOTAL 0.00<br>1 2 3<br>4 5 6<br>7 8 9<br>00 0 C<br>Enter Amount, and | Image: Select "SALE" on menu                                                                                                    |
|----------------------------------------------------------------------------------------------------|----------------------------------------------------------------------------------------------------|----------------------------------------------------------------------------------------------------|----------------------------------------------------------------------------------------------------|
| KPay<br>Immediate     KPay<br>Immediate       Immediate     KPay<br>Immediate                                                                                                    | Insert / Swipe card:<br>Confirm Credit card details                                                                                                    | Press                                                                                                    |                                                                                                    |
| <ul> <li>Function of the second second secon</li></ul> | Image: Second second se | 5<br>ZV<br>Customer Sign (if required)                                                                                               | <image/> <section-header><section-header><section-header><section-header><section-header><section-header><section-header><section-header><section-header><section-header><section-header><section-header><section-header><section-header><section-header></section-header></section-header></section-header></section-header></section-header></section-header></section-header></section-header></section-header></section-header></section-header></section-header></section-header></section-header></section-header> |

VISA

AMERICAN UnionPay

\*\*Only successful transaction sales receipts will be printed out. \*\*

 Pay G Pay SAMSUNG Pay Pay

© KPay Merchant Service (Singapore) Pte Limited and its subsidiaries

**K**Pay

### Sale Transaction (QR Code: Scan Customers' QR Code)

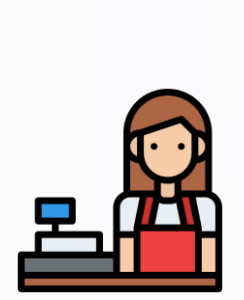

Select "SALE" on menu

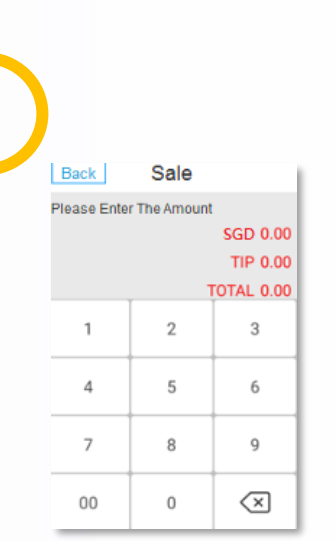

Enter Amount, and

Press

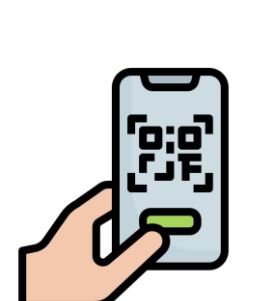

Select the payment method (WeChat Pay or PayNow)

Confirm payment amount, and scan customer's QR code

KPay -- 窗户存根(MERCHANT C 赛戶名稿(MERCHANT NAME Happy Shop 商戶地址(MERCI 168 Happy Road, Hong Kor 查 后编号 MERCHANT N RECARD NO 交易頻型(TXN TYPE) Vise SALE 批次號(BATCH NO): 通過號(TRACE NO): 00000 透耀號(AUTH CODE): 0085 有效期(EXP DATE): XXX/XXX 會考號(REF NO): 1284073 交易時間(DATE/TIME) 11/10/2021 16:00:50 交易金额(SALE AMOU HKD 1.00 **二月**前日 = 示双番 40 SIGNATURE REQUIRED 本人確認以上交易・同意感計人本感

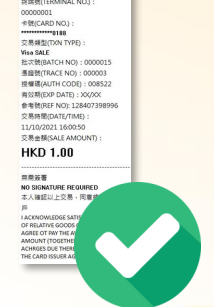

KPay

-持令人存根(CARDHOLD)

赛戶名稿(MERCHANT NAME)

Happy Shop 問戶地址(MERCHANT ADDR

68 Happy Road, Hong Kong

E FIERMARCHANT NO

Terminal print out receipt Transaction completed

\*\*Only successful transaction sales receipts will be printed out. \*\*

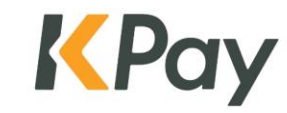

#### **Sale Transaction** 9 PAY N**O**W (QR Code: display Payment QR Code) WeChat Pav

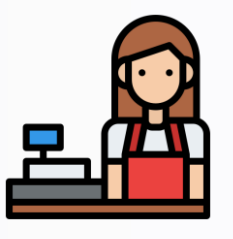

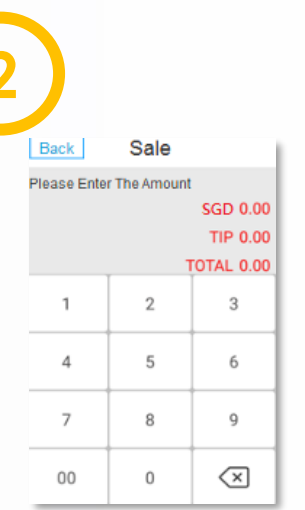

Select "SALE" on menu

Enter Amount, and

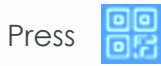

Select the payment method (WeChat Pay or PayNow)

Confirm payment amount, and display QR Code for customer to scan

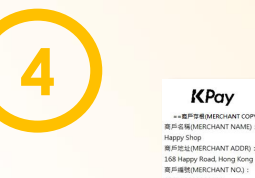

Happy Shop 商戶地址(MERCHANT ADD) 58 Happy Road, Hong Kon 豪戶導號(MERCHANT N

KPay

SIR MITERMINA

卡號(CARD NO.)

交易睡型(TXN TYPE)

Visa SALE 批次號(BATCH NO):000

源地號(TRACE NO):00 授權碼(AUTH CODE):0

交易時間(DATE/TIME)

交易金額(SALE AMOUN HKD 1.00

用用设备 本人確認以上交易,同意將計人2

n效照(EXP DATE):XXXX 参考號(REF NO): 12840

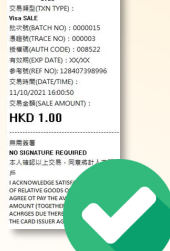

KPay

\*\*持令人穿根(CARDH 商戶名稱(MERCHANT NAME)

Terminal print out receipt Transaction completed

\*\*Only successful transaction sales receipts will be printed out. \*\*

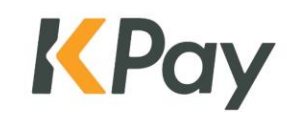

### **Check Transaction Records / Reprint**

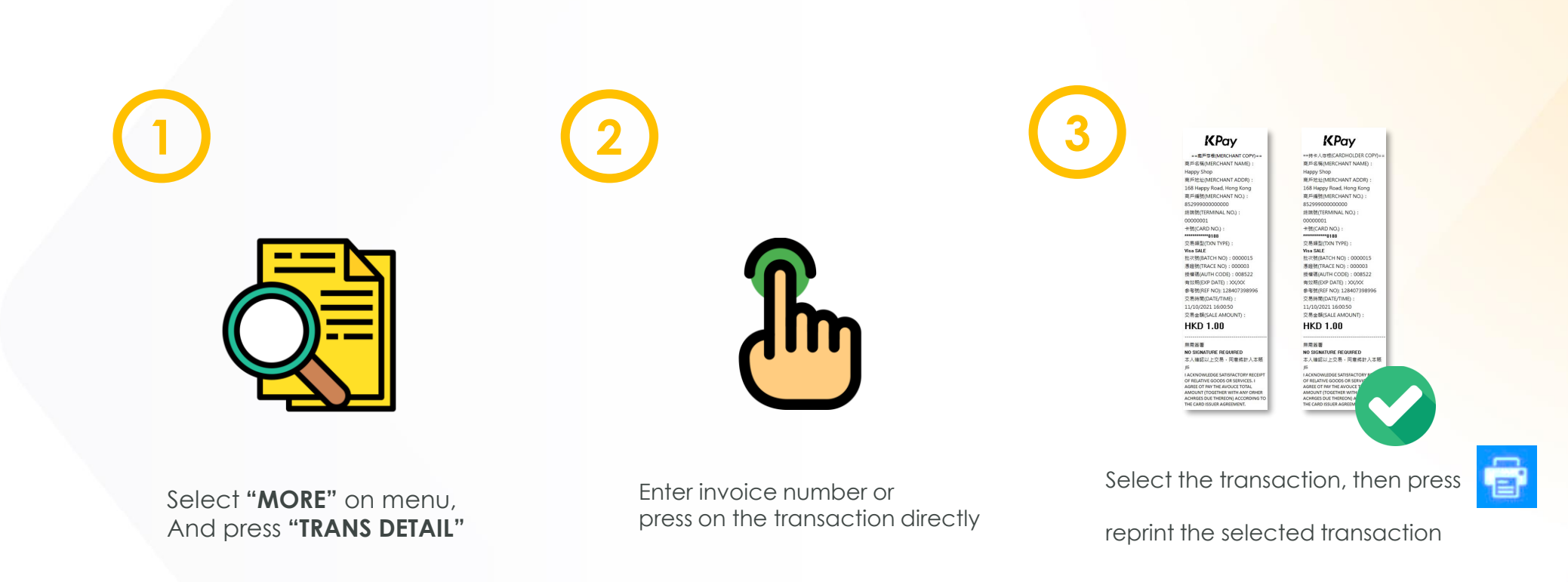

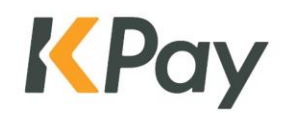

### **Void Payment**

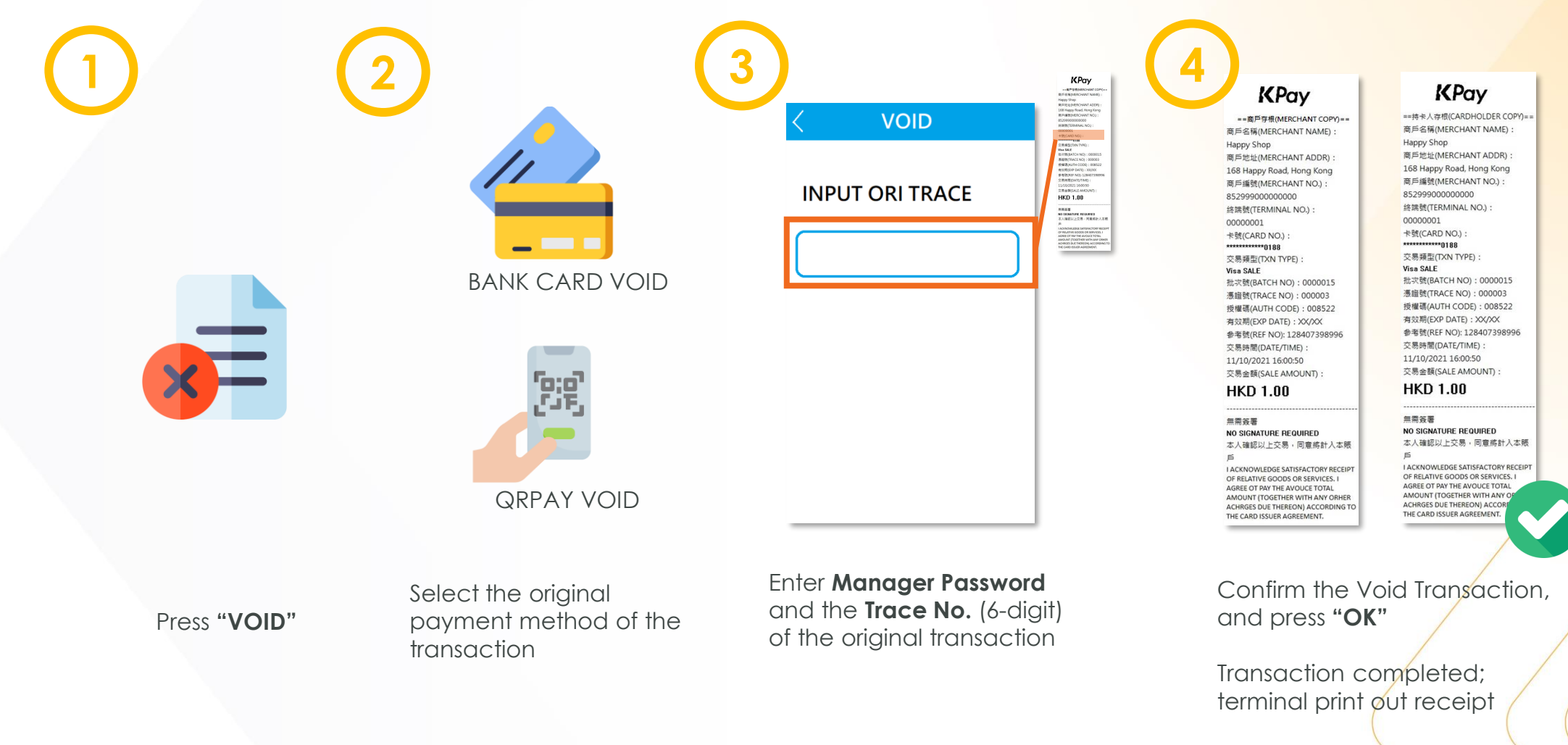

The transaction status was changed to **Void** 

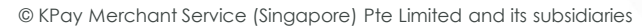

**K**Pay

### **Daily settlement**

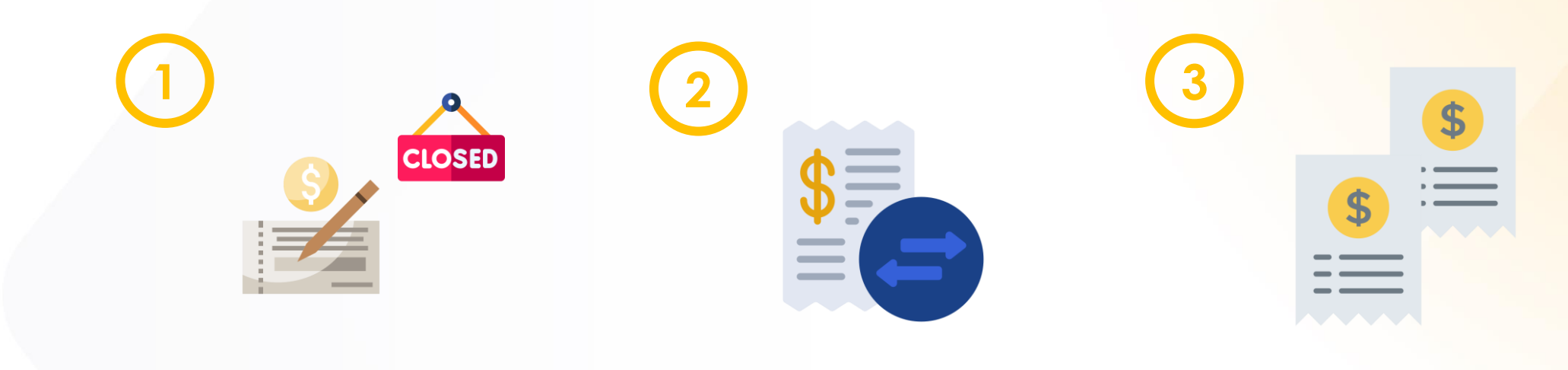

Press And select "**Settlement**"

Press "**Settle**" after confirming all the transactions

"Settlement Summary" & "Transaction Details" will be printed

In order to ensure the POS Terminal perform smoothly, we advise our merchants to perform settlement on a daily basis.

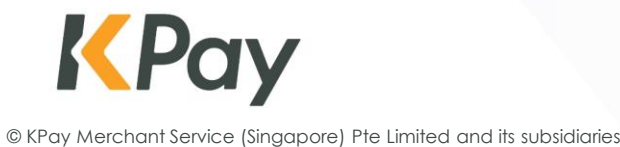

## FAQs

# 1. How to know if the payment transaction is successful?

Only successful transaction sales receipts will be printed out.

Please contact KPay Customer Service if you have any hesitation.

2. Reversal success means transaction success?

"Reversal success" or "Reversal failure" also means the transaction is **failed**. Merchants should retry until the transaction is successful.

Merchants should also record customer's contact details to avoid any lost from network issues.

- 3. Do I need to do settlement every day? In order to ensure the POS terminal perform smoothly, we are now advising our merchants to perform settlement on a daily basis.
- 4. "Previous Transaction incomplete" shown on POS Terminal, what should I do?

Merchants should perform settlement on POS Terminal and re-login the POS system.

## 5. The POS Terminal keeps closing unexpectedly, what should I do?

Merchants should perform settlement on POS Terminal and re-login the POS system.

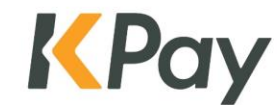

# Contact us

KPay Merchant Service (Singapore) Pte. Ltd.

Email: <u>cs-sg@kpay-group.com</u>

Hotline/WhatsApp: +65 6214 9234

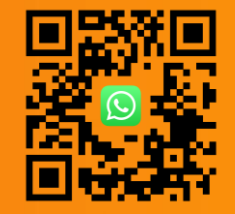

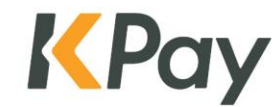

© KPay Merchant Service (Singapore) Pte Limited and its subsidiaries